# ツールのオプションはどこへいった ~Excel2007 の「Excel のオプション」について~

Excel や Word の最新バージョンである 2007 は、従来のバージョンと比べると、メニューの構成や見た目がかなり異なっています。しかし、よく使う機能(ボタン)は比較的分かりやすいところに配置されていたり、直観的に操作できる部分も多いので、「特に勉強しなくても日常的な操作はなんとかなってしまった」という方もいらっしゃるかもしれません。

それでも、分かりにくい所に隠れてしまったメニューもあります。主に Excel 全般に関わる設定を司っていた「オプション」メニューも、少し分かりにくいところにあります。

今回はこの「オプション」の中の便利なメニューについて、ご紹介したいと思います。

### ●どこにある?

Excel2007 では、Office ボタンをクリックした 中に [Excel のオプション] があります。

従来のバージョンでは、[ツール] メニュー内に [オプション] がありました。

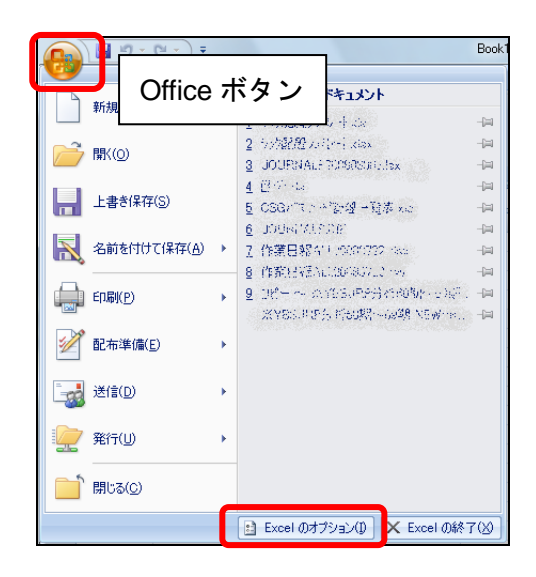

## ●ブックの保存

[保存]にて、ブックの保存に 関する設定ができます。

| Excelのオブション Control Control C |              |                                                                          |
|----------------------------------------------------------------------------------------------------|--------------|--------------------------------------------------------------------------|
|                                                                                                    | 基本設定<br>数式   | ブックの保存について指定します。                                                         |
|                                                                                                    | 文章校正         | ブックの保存                                                                   |
|                                                                                                    | 保存           | ファイルの(保存形式(E): Excel 97-2003 ブック (* xls) 🗸                               |
|                                                                                                    | 詳細設定         | 🔽 次の間隔で回復用データの自動保存を行う(A): 10 🚔 分ごと(M)                                    |
|                                                                                                    |              | ファイルを自動保存する場所( <u>R</u> ): C:¥Users¥ssg¥AppData¥Roaming¥Microsoft¥Excel¥ |
|                                                                                                    | アドイン<br>アドイン | 既定のファイルの場所(j): C.¥Users¥sse¥Documents                                    |

## ■ファイルの保存形式

新規作成したファイルを保存する際、どの形式で保存するかを指定します。通常は「Excel ブック (\*.xlsx)」というバージョン 2007 のみで開ける形式になっています。

もし、以前のバージョンでファイルを開く機会が多いのなら、ここを「Excel97-2003 ブック(\*.xls)」 にしておけば、保存時にいちいちファイルの種類を変更する手間が省けます。

## ■次の間隔で回復用データの自動保存を行う

停電等でパソコンの電源が切れてしまい編集中のデータが失われてしまった際、次の Excel 使用時に、 自動的に保存されていた回復用ファイルが開かれます。ここでは、その回復用データの自動保存をす るかしないか、する場合は何分おきに保存するかの設定ができます。

Excel2003 では [オプション] の [自動保存] の中に同じメニューがあります。Excel2000 では、[ツ ール→アドイン] の中に「自動保存」メニューがありますが、利用するにはこの機能を別途インスト ールする必要がありました。

#### ■既定のファイルの場所

ファイルを開く際、または新しく作成したファイルを保存する際、自動で参照しに行くフォルダを指 定できます。通常は自分の Document フォルダになっています。 以前のバージョンでは、[オプション]の[全般]の「カレントフォルダ名」が同等のメニューとな ります。

#### ●「R1C1 形式を参照する」

ふと気が付くと、Excel の列番号がアルファベ ット(ABC……)ではなく、数字(123… …)になっていた、という経験はないでしょう か。これは、[数式]内の「R1C1形式を参照す る」にチェックが入っているためです。チェッ クをはずして、ファイルを上書き保存すれば直 ります。

以前のバージョンでは、[オプション]の[全般] の中に同じメニューがあります。

#### ●クイックアクセスツールバー

クイックアクセスツールバーとは、Excel の左 上、オフィスボタンの隣にあるボタン群のこと です。通常は「上書き保存」「元に戻す」「やり 直し」の3つがあります。

頻繁に使うボタンは、ここに追加しておくと便 利です。

右端の「クイックアクセスツールバーのカスタ マイズ」をクリックすると、追加用のメニュー が表示されますが、ここにないボタンを追加し たい場合は、Excel のオプションの [ユーザー 設定] から設定します。

左側から追加したいメニューを選択し、追加ボ タンをクリックすれば登録できます。

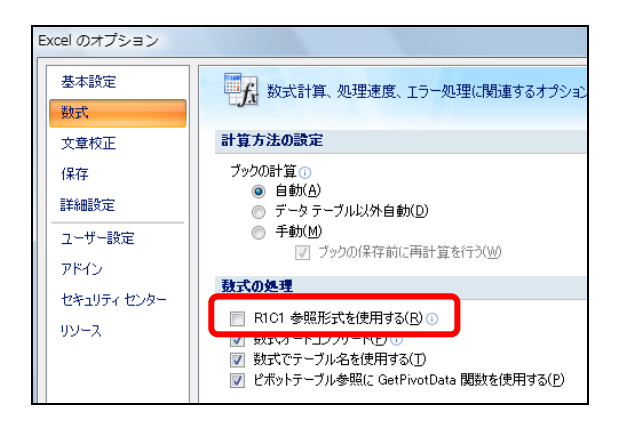

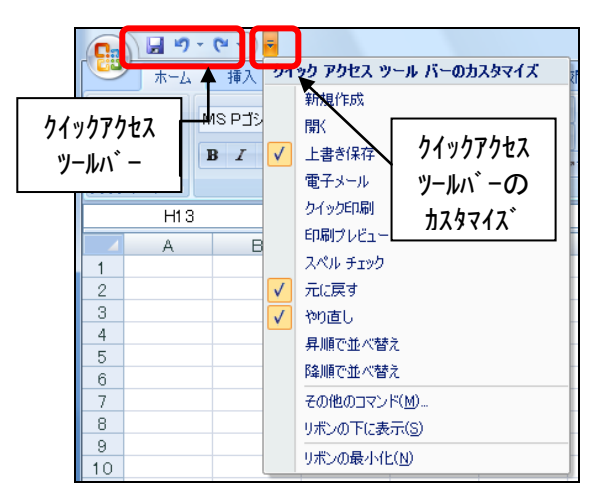

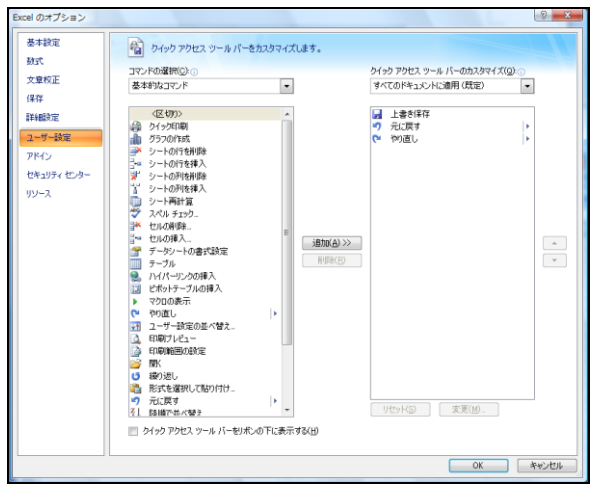

その他、ここでは紹介しませんでしたが [詳細設定] でも細かい設定ができますので、一度確認してみ てはいかがでしょうか。

また、今回は「Excel のオプション」をご紹介しましたが、Word や PowerPoint にも同様のメニューが あります。